## HƯỚNG DẪN THAM GIA LỚP HỌC

## "Kĩ năng thông tin dành cho sinh viên K47" qua phần mềm Microsoft Teams

**Bước 1:** Sinh viên đăng nhập email do trường ĐH Luật HN đã cấp (ví dụ: <u>470101@st.hlu.edu.vn</u>)

**Bước 2:** Click chuột vào mục outlook để xem thông tin về buổi học thư viện đã gửi qua hòm thư (Trước thời gian học thông tin về buổi học sẽ được gửi về email của sinh viên)

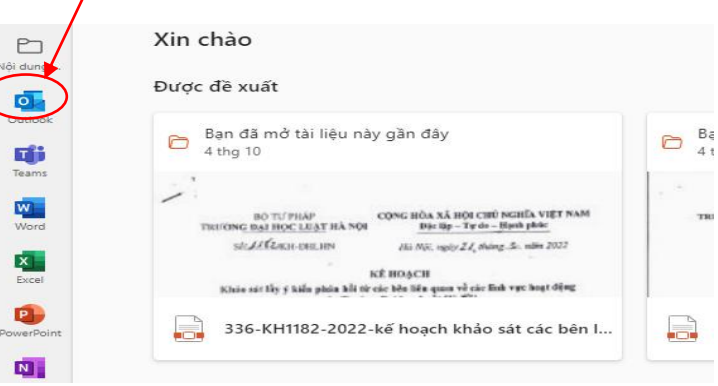

**Bước 3:** Click vào phần thông tin về lớp học (ví dụ lớp học kĩ năng thông tin cho lớp VB2K21 đã gửi cho sinh viên văn bằng 2 K21)

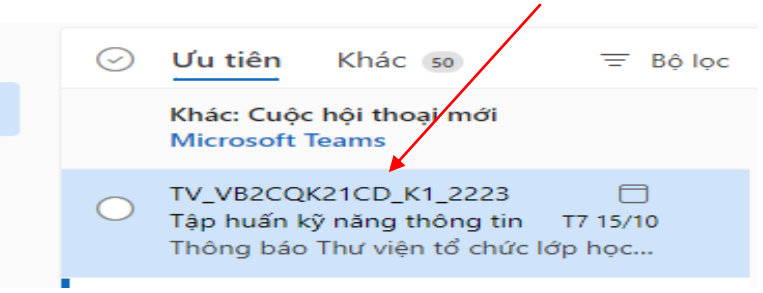

**Bước 4:** Tham gia lớp học bằng cách click chuột vào ""click here to join the meeting"

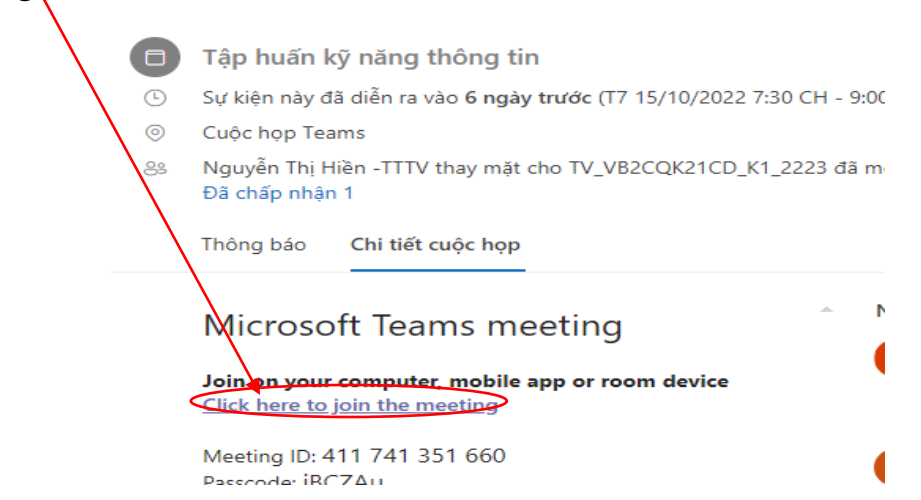